- 1. Download Arduino IDE from <u>https://www.arduino.cc</u>
- 2. Download <u>https://github.com/exploitagency/esp8266FTPServer/archive/feature/bbx10\_speedup.zi</u> <u>p</u>
- 3. Download https://github.com/exploitagency/ESPloitV2.git
- 4. Extract the files from ESPloitV2 in a sub folder. Remember the location.
- 5. Install Arduino
- 6. Open Arduino
- 7. Open menu File
- 8. Click on Preferences
- 9. In the field Additional Board Manager URLs, enter the following: http://arduino.esp8266.com/stable/package\_esp8266com\_index.json
- 10. Click on OK
- 11. Click on menu Sketch
- 12. Hover over on Include Library
- 13. Click on Manage Libraries
- 14. In the search field, write ArduinoJSON
- 15. ArduinoJSON from Benoit Blanchon should appear
- 16. Click on "Select version", and browse to 5.11.0
- 17. Click "Install"
- 18. When done, click on Close in the lower right corner
- 19. Click on menu Tools
- 20. Hover over on Board (perhaps: Board: "Lilypad Arduino USB")
- 21. Click on Boards Manager
- 22. In the search field, write 8266, and wait a second OR press on Enter
- 23. esp8266 should appear. If not, go back to step 7, and verify the URL in step 9
- 24. Click on "Select version", and browse to 2.3.0
- 25. Click "Install"
- 26. When done, click Close in the lower right corner
- 27. Click on menu Sketch
- 28. Hover over Include Library
- 29. Click on Add .ZIP Library
- 30. Browse to the folder, where you saved the file, you downloaded in step 2
- 31. Select the file you downloaded in Step 2

Now, Arduino is prepared to fulfill the flashing procedure

- 32. Click on menu File
- 33. Click on Open
- 34. Browse to the folder from Step 4
- 35. Enter the subfolder ESploitV2-master
- 36. Enter the subfolder flashing
- 37. Enter the subfolder esp8266Programmer
- 38. Double Click on the file esp8266Programmer
- 39. Open a new instance of Arduino
- 40. Click on Open

- 41. Browse to the folder from Step 4
- 42. Enter the subfolder ESploitV2-master
- 43. Enter the subfolder Source
- 44. Enter the subfolder ESP\_Code
- 45. Double click on the file ESP\_Code
- 46. Open a new instance of Arduino
- 47. Click on Open
- 48. Browse to the folder from Step 4
- 49. Enter the subfolder ESploitV2-master
- 50. Enter the subfolder Source
- 51. Enter the subfolder Arduino\_32u4\_Code
- 52. Double click on the file Arduino\_32u4\_Code
- 53. Make sure, only three instances of Arduino are running. If there are more, please close those who have files, that are opened in other instances
- 54. Arrange the three instances so you can see them altogether

Now, all the files, needed to create a BIN file, which is your first goal, are loaded.

- 55. Insert your WHID Cactus into a free USB port.
- 56. Click on the instance, that has loaded the esp8266Programmer file
- 57. Click on menu Tools
- 58. Hover over Board
- 59. Hover over Arduino AVR Boards
- 60. Click on Arduino Lilypad USB
- 61. Click on menu Tools
- 62. Hover over Port
- 63. Click on the port, that has detected your WHID Cactus (by the name of Arduino Lilypad USB)
- 64. Click on the arrow that points to right at the top o the window, just above the tab that contains the name of the file you opened (esp8266Programmer)
- 65. Wait for the sketch to be uploaded. This does not take more than 10 seconds
- 66. Close the Arduino instance that contains the esp8266Programmer file

Now, the first part is done

- 67. Click on the instance of Arduino, that has loaded the ESP\_Code (and a few other tabs)
- 68. Click on the menu Tools
- 69. Hover over Board
- 70. Hover over ESP8266 Modules
- 71. Click on Generic ESP8266 Module
- 72. Click on the menu Tools
- 73. Hover over Flash Size
- 74. Click on 4M (3M SPIFFS)
- 75. Click on menu Sketch
- 76. Click on Export Compiled Binary
- 77. Wait for the Binary file to be compiled. This should not take mor than 15 seconds

Now, the second part is done, you have a binary file to upload to your USB key

78. Download Nodemcu Flasher from <u>https://github.com/nodemcu/nodemcu-flasher</u>

- 79. Extract the ZIP-file
- 80. Enter the folder where you extracted the Nodemcu Flasher
- 81. Enter subfolder Win64
- 82. Enter subfolder Release
- 83. Rightclick on ESP8266Flasher
- 84. Click "Run as administrator"
- 85. Confirm you want to run the program as administrator
- 86. Switch back to Arduino
- 87. Click on menu Tools
- 88. Hover over Port
- 89. Take a note on which port your Lilypad Arduino USB is found
- 90. Switch back to Nodemcu Flasher
- 91. On tab Operation, select the port you found in Step 87
- 92. Click on tab Config
- 93. Click on the wheel behind the first line
- 94. Browse to the folder from Step 4
- 95. Enter the subfolder ESPloitV2-master
- 96. Enter the subfolder Source
- 97. Enter the subfolder ESP\_Code
- 98. Double click on the file ESP\_Code.ino.generic.bin
- 99. Make sure, the field right to the wheel contains the text 0x00000
- 100. Click on the tab Advanced
- 101. Select the Baud rate 115200
- 102. Select the Flash size: 512Kbyte
- 103. Select the Flash speed: 40MHz
- 104. Select the SPI Mode: DIO
- 105. Click on the tab Operation
- 106. Click on the button Flash(F)
- 107. Wait for the operation to complete, this might take one minute, or perhaps two

Now, your USB key is flashed. DO NOT REMOVE IT FROM YOUR USB PORT

- 108. Swich back to Arduino, this time the instance that contains the Arduino\_32u4\_Code
- 109. Click on menu Tools
- 110. Hover over Board
- 111. Hover over Arduino AVR Boards
- 112. Click on Lilypad Arduino USB
- 113. Click on menu Tools
- 114. Hover over Port
- 115. Click on the port, your USB key is connected to
- 116. Click on the arror that points to right at the top of the window, just above the tab that contains the name of the file you opened (Arduino\_32u4\_Code)

Now you should be finished!